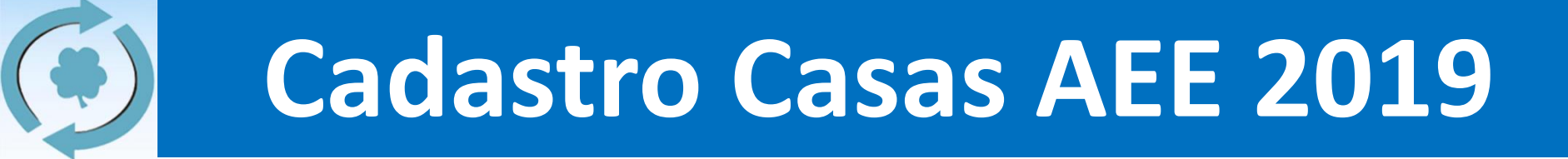

# Cadastro das Casas AEE 2019 Orientações ao Coordenador Regional

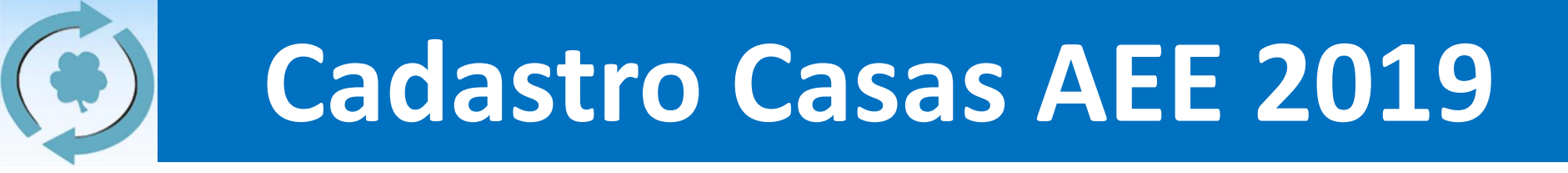

### 1. Informações Gerais

- a) Cronograma (página 3)
- b) Usuário e senha (página 4)
- c) Passo-a-passo

| Início                | Fim                   | Qtde<br>de Dias | Quem?                   | O que fazer?                                                                                                    |
|-----------------------|-----------------------|-----------------|-------------------------|----------------------------------------------------------------------------------------------------|
| 23/12/18<br>(domingo) | 02/02/19<br>(sábado)  | 41              | Casas<br>Espíritas      | <ul> <li>Para casas <u>antigas</u>:</li> <li>Atualizar informações da casa espírita (internet)</li> <li>Para <u>novas</u> casas:</li> <li>Inserir as informações da casa espírita (internet)</li> </ul> |
| 02/02/19<br>(sábado)  | 17/02/19<br>(domingo) | 15              | Coordenador<br>Regional | Validar as informações das casas espíritas                                                                                                    |
| 07/0<br>(dom          | 4/19<br>iingo)        |                 | TODOS                   | <b>AGI</b><br>Assembleia dos Grupos Integrados                                                                                                    |

- Todas os coordenadores regionais possuem um usuário e senha para atualizar o cadastro de sua própria regional.
- O usuário do coordenador regional é o seu email pessoal cadastrado junto a secretaria.

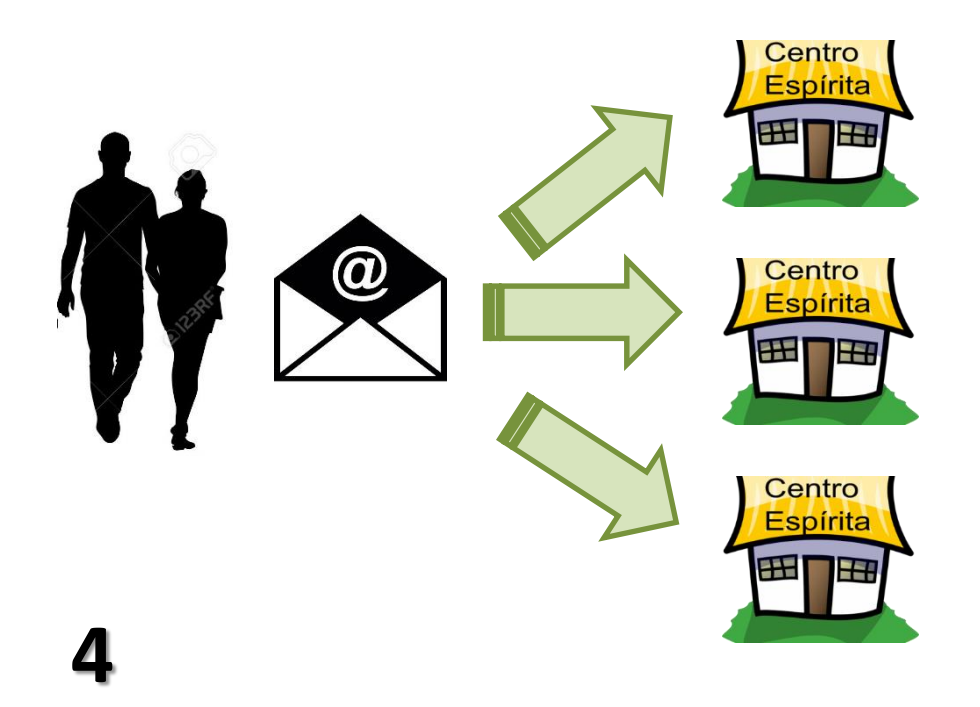

### **EXEMPLO:**

Felipe Medeiros

Usuário:

fmedeiros.adm@gmail.com

Senha: 55felipe99

 Acessar a página principal da AEE (<u>www.aliança.org.br</u>) e clicar na postagem do Cadastro, e em seguida, clicar em "Clique aqui para iniciar a atualização cadastral"

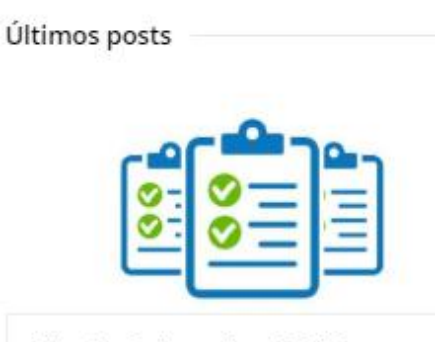

Privado: Cadastro Anual 2019 23 de dezembro de 2018 Seja bem-vindo à todas as informações sobre o Cadastro Anual das Casas 2019! Antes...

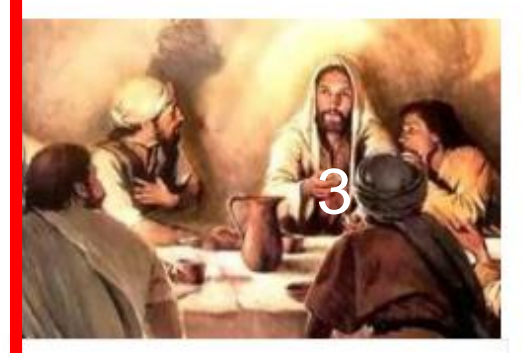

Falando ao Coração Curso de Facilitadores

22 de dezembro de 2018 FALANDO AO CORAÇÃO - CURSO DE FACILITADORES - SOROCABA 03/02/19 Inscrições do Dia 18/12/2018 a...

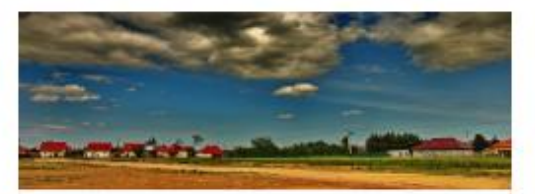

União pelo sentimento religioso

12 de dezembro de 2018

Aconteceu na mesma semana: um atentado ao recinto sagrado de uma igreja brasileira, uma revelação...

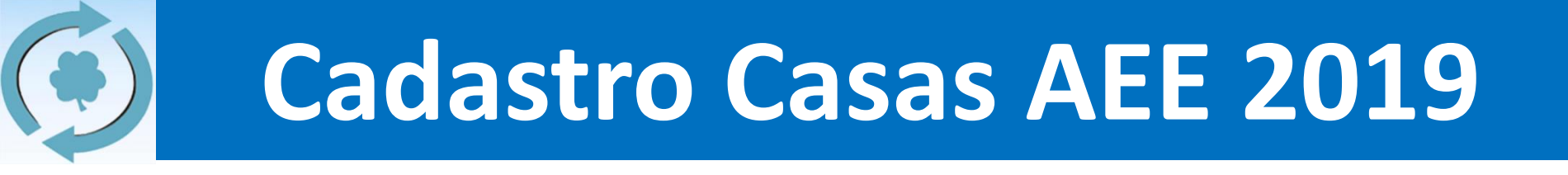

2. Na postagem que se abrirá, clique em "Validação pelo Coordenador Regional" e você será redirecionado para a nova página.

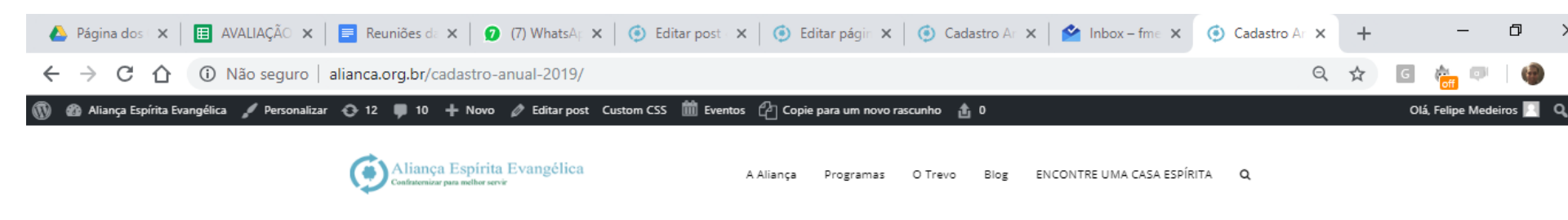

#### CADASTRO NOVAS CASAS

Clique aqui e insira os dados da nova casa filiada a AEE

VALIDAÇÃO PELO COORDENADOR REGIONAL

Clique aqui e valide os dados da sua regional (acesso exclusivo aos coordenadores regionais)

#### 3. Tenha em mãos o LOGIN e SENHA exclusivos de sua regional, conforme abaixo:

| Regional           | Coordenador                      | Login (email)                     | Senha                  |
|--------------------|----------------------------------|-----------------------------------|------------------------|
| ABC                | Ângela Romão                     | angelaromao12@gmail.com           | 73angela73             |
| ABC                | Ricardo Augusto Michelan         | ramich@ig.com.br                  | 83ricardo56            |
| Araraquara         | Antônio Santos Oliveira          | antsantoliv@gmail.com             | 88antonio14            |
| Bahia/Ceará        | Pedro Francisco dos S. Neto      | pedrofrancisco2000@oi.com.br      | 37pedro32              |
| Campinas           | Francisco Galeno Araujo          | galeno.representacao@yahoo.com.br | 96 francis cogaleno 64 |
| Centro-Oeste       | Ana Rosa Ramos Nunes             | anarosaramosnunes@gmail.com       | 32anarosa18            |
| Centro-Oeste       | Jivago Brito                     | jivagobrito1984@gmail.com         | 55jivago75             |
| Exterior           | Felipe                           | fmedeiros.adm@gmail.com           | 99exterior99           |
| Extremo Sul        | Vera Regina B. Castilhos         | verarebc@gmail.com                | 56vera56               |
| Litoral Centro     | Elides Antonio de Oliveira Lima  | elides.lima@hotmail.com           | 79elides42             |
| Litoral Sul        | Marcos Costa                     | marcoscosta33@hotmail.com         | 88marcos77             |
| Minas Gerais       | Ernani Freitas Souza             | ernanifreitasouza@gmail.com       | 89ernani53             |
| Pernambuco/Alagoas | Flávia Mara Silva                | flavia.m2010@ymail.com            | 34flavia37             |
| Ribeirão Preto     | Sandra Mara Faria Veloso         | sandramara1974@yahoo.com.br       | 12sandra84             |
| SP Centro          | João de Sá Brasil                | joaobrasil.lima@gmail.com         | 76joao93               |
| SP Leste           | Leandro Costa                    | lcostamc@gmail.com                | 12leandro98            |
| SP Norte           | Silvia Aparecida Volpato         | volpato.silvia@hotmail.com        | 18silvia21             |
| SP Oeste           | Osmar Vedolim                    | osmar.vedolim@hotmail.com         | 77osmar43              |
| SP Oeste           | Jerson Bottato                   | jbottaro@uol.com.br               | 89jerson17             |
| SP Sul             | Tabaraci de Souza Leal           | tabaraci@allnet.com.br            | 46tabaraci18           |
| Sorocaba           | Maria Silvia N. V. Rodrigues     | mariasilvia.rodrigues@gmail.com   | 42 mariasilvia 78      |
| Sorocaba           | Elisabete de Oliveira Martins    | beteomartins@hotmail.com          | 81elisabete91          |
| Sorocaba           | Maria Cristina Schmidt Guarnieri | mcsguarnieri@hotmail.com          | 68 maria cristina 96   |
| Vale do Paraiba    | José Tadeu da S. Nascimento      | regional.vale.aee@gmail.com       | 27josetadeu59          |

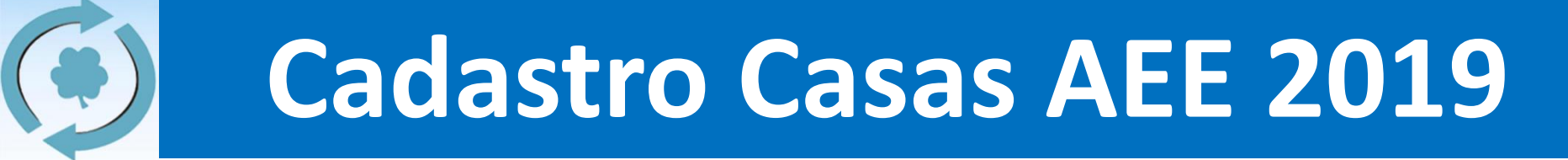

4. Na página que será aberta, você deve escolher a sua regional e depois seu nome. Em seguida, você deve inserir o usuário (email pessoal) e senha (recebida por email):

Cadastro Anual de Casas - Validação pelos Coordenadores

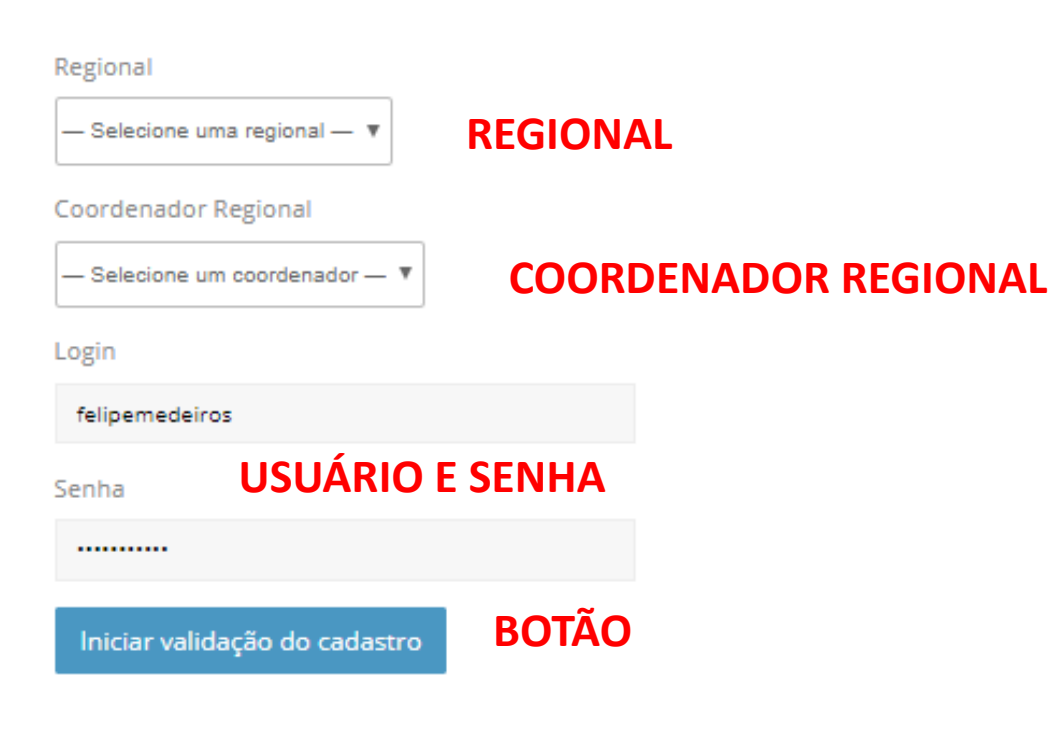

5. Você será redirecionado para a página da avaliação da sua regional. Você deverá informar a situação da casa (integrada / inscrita), a data que você está realizando a avaliação e o % de partipação nas reuniões.

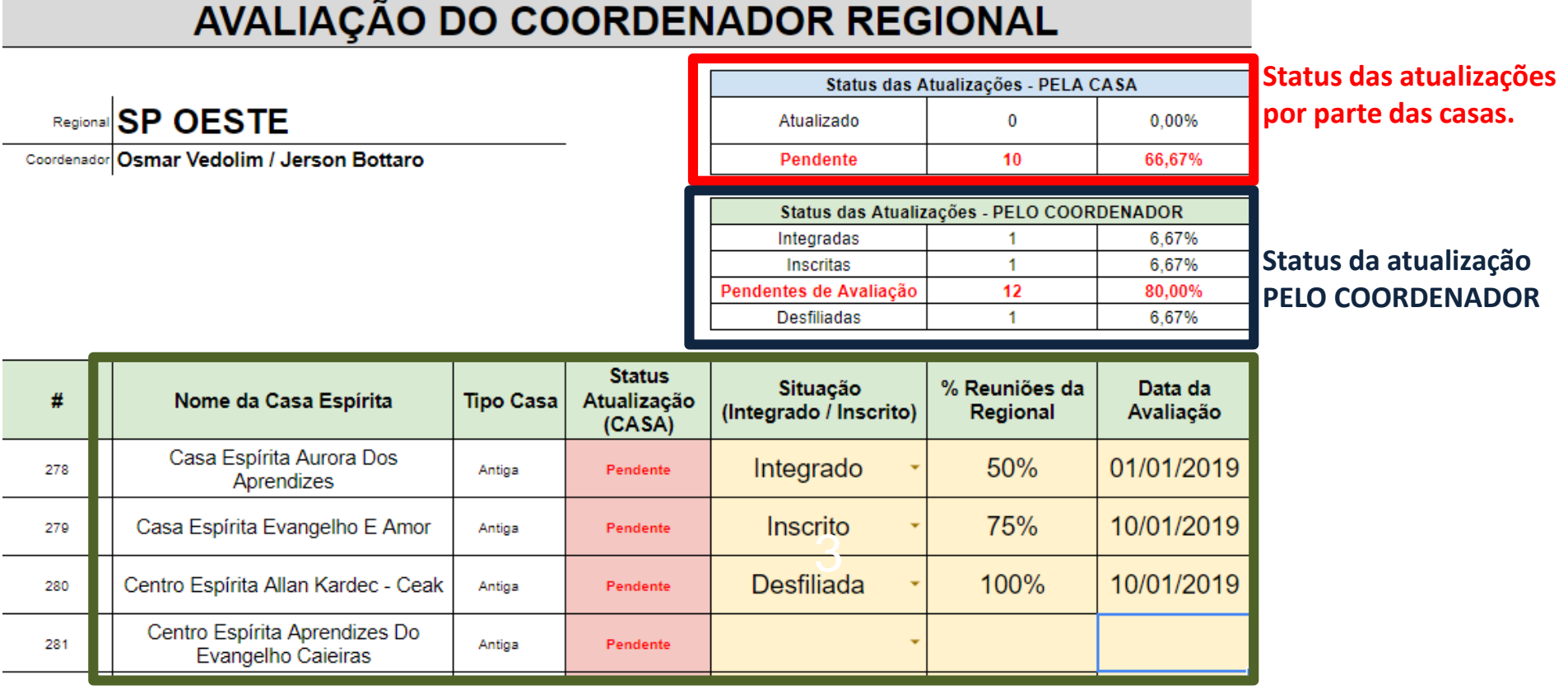

Inserir a situação (Integrado / Inscrito), % de participação nas reuniões, e data de avaliação.

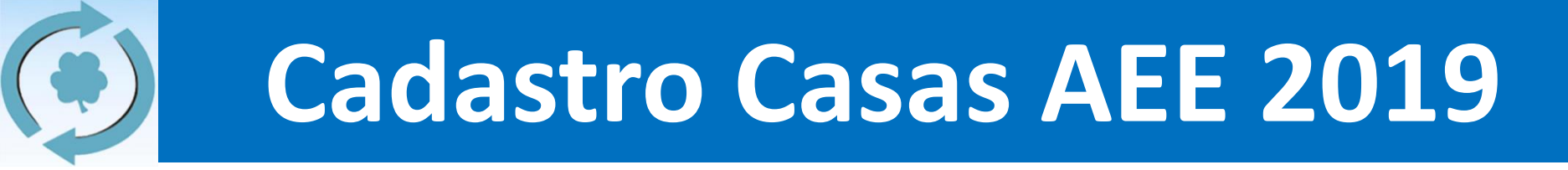

- 6. Pronto, a sua regional você finalizou a validação do cadastro das casas.
  - a) Você pode repetir este passo quantas vezes houver necessidade.
  - b) Em caso de dúvidas ou queira entrar em contato, envie um email para <u>secretaria@aliança.org.br</u> que lhe responderemos o mais brevemente possível.

### **Obrigado a todos!**

### Secretaria da AEE